# מדגנ״ט –

# מדריך למשתמש

### לנוחיותך, המדריך מחולק לשישה חלקים:

- צפייה בשעות שבועיות 1
- דיווח היעדרויות / היעדרויות שעתיות 2
  - 5 דיווח שעות מילוי מקום
    - דיווח שעות בודדות 4
      - 5 שליחת ממשק
- ריכוז דיווחים לטיפולי- איך מתקנים שגויים / דחויים 6

#### מקרא לעזר למשתמש:

- כוכב טיפ 😭
- סימן קריאה הערה 🚺

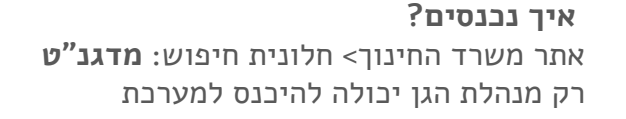

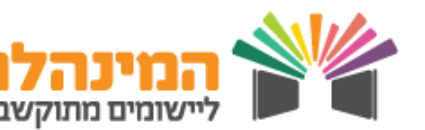

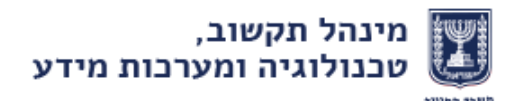

## צפייה בשעות שבועיות-

ש. שבועיות > מצב במשה"ח

- 1. אתרי את הגננת בעזרת מספר תעודת זהות או בלחיצה על <sup>■</sup> לחצי על שם הגננת > לחצי **אישור** 
  - סמל פרפר כחול מציין את הצטרפות הגננת לאופק חדש
    - 2. לחצי על **איתור**
    - מופיעה מערכת השעות הרלוונטית לגננת 🔸
  - גננת בגן רגיל ידווח 6.08 שעות ליום עבודה מלא
  - לגננת בגן יוח"א ידווח 8.08 שעות ליום עבודה מלא
  - לגננת אם ידווח יום בשבוע בו 3.04 שעות או יום בשבוע בו 6.08 שעות עם
     ריבוע כתום (ביום החופשי אחת לשבועיים)
    - במידה והנתונים בדף זה הינם שגויים, הדבר עשוי להשפיע על המשך
       תהליך הדיווח של שעות מילוי מקום / היעדרות וכו'. יש לפנות למפקחת.
  - במידת הצורך ניתן להדפיס / לייצא לאקסל / להפיק דוח שיבוצים לעו"ה / להפיק דוח שיבוצים למוסד

| <u>`````````````````````````````````````</u> |                             | תת מצב במשרד החינוך              | מערכת שעות שבועית - שאילו | מדגנט              |
|----------------------------------------------|-----------------------------|----------------------------------|---------------------------|--------------------|
| 1 = 100                                      |                             | תפקידים דוחות קשר למחוז מסמכים   | ום ש. בודדות ש. שבועיות   | היעדרות ש. ממלא מק |
| a 08/2013 ער 09/2012 מ                       | שנת לימודים: תשעג 🔽         | שם מוסד: גן לדוגמה "ה            |                           | at מוסד: 56        |
| 41                                           | 2                           | שם:                              | ſ                         | נ זהות: 🖻          |
|                                              | איתור ניקוי 🔤               | 02/06/201 מאושר 🔟 02/06/201      | עד תאריך רישום: 🛙         | תאריך רישום:       |
|                                              |                             | הפיצול                           | קוד ו                     |                    |
|                                              |                             | הגננת                            | של ו                      |                    |
|                                              | ×                           |                                  |                           | מערכות שעות        |
|                                              | ש סה"כ ת.רישוםיד מחנך סטטוס | נד פיצול א' ב' ג' ד' ה' ו'       | אריך שם עו"היד מס. זהות   | מתאריך 🔻 עד ת      |
|                                              | אושר 15/10/2012 26.08 0 4   | .8 0 6.08 6.08 6.08 3.04 8100 12 | 30/06/ מלי מלי 3456789    | 2013 01/09/2012    |

2

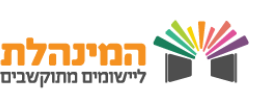

### דיווח היעדרות ו / או היעדרות שעתית היעדרות > ניהול > מצב במשה"ח כולל דיווחים

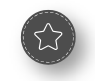

לפני דיווח היעדרות, רצוי לבדוק את יתרת ההעדרויות בלשונית היעדרויות > שאילתות > הצגת יתרות לשנה"ל

#### דיווח היעדרות

- אתרי את הגננת בעזרת מספר תעודת זהות או בלחיצה על ---- > לחצי על שם הגננת > 1.
  לחצי על אישור > לחצי על איתור
  - 2. לחצי על **הוספה**
- 3. בחרי בסוג היעדרות בלחיצה על ⊡ > בחרי את סוג ההיעדרות הרלוונטי > לחצי על אישור
- 4. בחרי את תאריך היעדרות בלחיצה על לוח השנה > בחרי עד תאריך > לחצי על שמירה
  - יש לשמור על האישורים הרפואיים וכו' בקלסר לצורך ביקורת •
  - יש לעדבן קוד פיצול רק באשר מדווחים על היעדרות של מספר שעות, לא היעדרות של יום שלם.

. \_ . \_ . \_ . \_ . \_

- מתקבלת הערה "לידיעתך, קיימים דיווחים של היעדרות שטרם נשלחו למחוז". כלומר,
   בהמשך הדיווח יש לשלוח ממשק לטלר המחוז
  - במידת הצורך ניתן לבצע הוספה (להוספת היעדרות)/מחיקה (מחיקת דיווחים שטרם נשלחו למחוז)/תיקון דוחות שגויים

| <b>XXX</b> | ŶŶŢ         |              |        |              |          |                         | יווחים   | החינוך כולל ז | : - מצב במשרד | ניהול היעדרויוח | נט          | מדגו               |
|------------|-------------|--------------|--------|--------------|----------|-------------------------|----------|---------------|---------------|-----------------|-------------|--------------------|
|            |             |              |        |              |          | ר <i>ו</i> מרווז מסמכים | חות קשו  | תפקידים דו    | ש. שבועיות דו | ש. בודדות       | ממוא מקום   | עדרות ש.           |
|            | ✓ 08/2013 - | מ 09/2012 עז | 🗙 תשעג | שנת לימודים: |          | גן לדוגמה               | שם מוסד: |               |               |                 |             | מו <b>סד</b> : 456 |
|            | I           | איתור ניקוי  |        |              |          | אורית מתנה              | שם:      |               |               |                 |             | זהות:              |
|            |             |              |        |              |          | *                       |          | הכל           | סוג היעדרות:  | *               | ד: הכל      | 2 שיוו             |
|            |             |              |        |              |          |                         |          |               | רחויים        | רווחים שגויים/  | תיקון ו     | וספה               |
|            |             |              |        |              |          |                         |          |               |               |                 | ſ           |                    |
|            |             |              |        |              |          |                         |          |               |               |                 | -ţ          | עה חדי 🤇           |
|            |             |              |        | *            | ל: ⊡ הכי | פיצוי                   |          | קטגוריה       | *             |                 |             | זיעדרות:           |
|            |             |              |        |              | ר ימים:  |                         | ר: 🗖     | עד תארי       |               |                 | <b>4</b> ►∎ | :אריך              |
|            |             |              |        |              |          |                         | :0       | שעות ליו      |               | מחזורי          | תקופתי 🗨    | נ דיווח:           |
|            |             |              |        |              |          |                         |          |               |               |                 |             | 57                 |
|            |             |              |        |              |          |                         |          |               |               |                 | חזרה        | ומירה              |
|            | $\wedge$    |              |        |              |          |                         |          |               |               |                 |             |                    |
|            |             | (())         |        |              |          |                         |          |               |               |                 |             |                    |
| TW_Ø       |             |              |        |              | 160      | 0                       |          |               |               |                 |             |                    |
|            |             |              |        |              | DI       |                         |          |               |               |                 |             |                    |
|            |             |              | A.U.A. |              |          |                         |          |               |               |                 |             |                    |
| הל תקשוב,  | מינו 🐙      | מינהלת       |        |              |          |                         |          |               | d             |                 |             |                    |

#### היעדרות שעתית

- 1. אתרי את הגננת בעזרת מספר תעודת זהות או בלחיצה על ⊡--- > לחצי על שם הגננת > לחצי על **אישור** > לחצי על **איתור** 
  - 2. לחצי על **הוספה**
  - .3 מלאי את הפרטים הרצויים בדף:
    - סוג היעדרות
      - תאריבים •
      - קוד פיצול
    - 4. לחצי על **שמירה**
  - קוד פיצול הינו קוד המועבר למערכת השכר המחשבת את שכר הגננות,
     המכיל בתוכו קריטריונים לצורך תשלום מדוייק על סוג השעות שבוצעו
     בגן
  - רק בדיווח היעדרות שעתיות יש לבחור בקוד פיצול מתאים מתוך הקודים
     המסומנים בכוכבית, ולא כאשר מדובר על היעדרות של יום שלם

| <b>* *</b> * | ŶŶŢŢ                 |                      |                             |                        |                         | כולל דיווחים | - מצב במשרד החינוך              | ניהול היעדרויות         | D.                              | מדגנ                           |
|--------------|----------------------|----------------------|-----------------------------|------------------------|-------------------------|--------------|---------------------------------|-------------------------|---------------------------------|--------------------------------|
| I≡I∰         |                      |                      |                             | מסמכים                 | קשר למחוז               | ם דוחות      | א. שבועיות תפקידיו              | ש. בודדות ש             | ממלע מקום<br>קום                | יעדרות ש.                      |
|              | מ 09/2012 עד 09/2012 | מודים: תשעג 💌        | שנת לינ                     |                        | ס <b>ד</b> : גן לדוגמה  | שם מו        |                                 |                         |                                 | ול מוסד: 3456                  |
|              | איתור ניקוי          |                      |                             | ית מתנה                | אור                     | שם:          |                                 | 123456789               | )                               | ז. זהות:                       |
|              |                      |                      |                             | *                      |                         |              | סוג היעדרות: הכל                | *                       | : הכל                           | גורית היעדרות                  |
|              |                      |                      |                             |                        |                         |              | חויים                           | רווחים שגויים/ד         | תיקון                           | הוספה                          |
|              |                      |                      |                             |                        |                         |              |                                 |                         |                                 |                                |
|              |                      | מוסד מדווח<br>408237 | שעות ת. רישום<br>28/05/2013 | עד תאריך<br>21/05/2013 | ול מתאריך<br>21/05/2013 | פיצ          | <b>מוסד</b><br>123456 גן לדוגמה | רמה<br>זישור רפואי מוסד | משה"ח<br>היעדרות<br>2 מחלה עם א | נורריות-מצב<br>רה סוג<br>100 ך |
|              |                      |                      |                             |                        |                         |              |                                 |                         |                                 |                                |
|              |                      |                      |                             |                        |                         |              |                                 |                         |                                 |                                |
|              |                      |                      |                             |                        |                         |              |                                 |                         |                                 |                                |
|              |                      |                      |                             |                        |                         |              |                                 |                         |                                 |                                |
|              |                      |                      |                             |                        |                         |              | חים שגויים/דחויים               | תיקון דוו               | מחיקה                           | הוספה<br>מוספה                 |
|              |                      |                      | 🗠 הכל                       | פיצול:                 | z                       | קטגוריה:     | <b>~</b>                        |                         | z 💷                             | : היעדרות:                     |
|              |                      |                      | מים:                        | מספר י                 |                         | עד תאריך:    |                                 |                         |                                 |                                |
|              |                      |                      |                             |                        | 1                       | שעות זייום.  |                                 |                         | 2120201-0                       | 4                              |
|              |                      |                      |                             |                        |                         |              |                                 |                         | חזרה                            | שמירה                          |
|              |                      |                      |                             |                        |                         |              |                                 |                         |                                 |                                |
| /            |                      |                      |                             |                        |                         |              |                                 |                         |                                 |                                |
| - E          | לרל פּעח             | יומיים ברציפום       | יוה. עד י                   | יים רע                 | ทงจ                     | דווח         | <b>ה</b> ויחו ל                 | ה מחל                   | זצהר                            |                                |
|              | נעתת                 | עופות רה וווח        | ומווח רר                    | מלכ ו                  | ורה מ                   | מעה          | יוי ביינן א                     | ינור <i>ק</i> י         | יעוער                           |                                |
|              | . אווונ              | צינוונ, ואן גננו     |                             |                        | /J       <br>           |              | ושרינווי.                       |                         | אשו                             | 1                              |
| 1            |                      | זקום בגן שלה         | ח מילוי נ                   | נ תדוו                 | ר גננח                  | נ, ובל       | היעדרוח                         | ו עליה                  | זדווח                           | ר                              |
|              |                      |                      |                             |                        |                         |              |                                 |                         |                                 |                                |
|              |                      |                      |                             |                        |                         |              |                                 |                         |                                 |                                |
|              |                      |                      |                             |                        |                         |              |                                 |                         |                                 |                                |
| AA C         | ी मण                 |                      |                             | 3                      |                         |              |                                 |                         |                                 |                                |

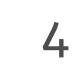

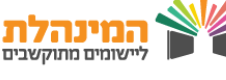

# **דיווח שעות מילוי מקום** – ש. ממלא מקום > ניהול > דיווחים שטרם מלאו

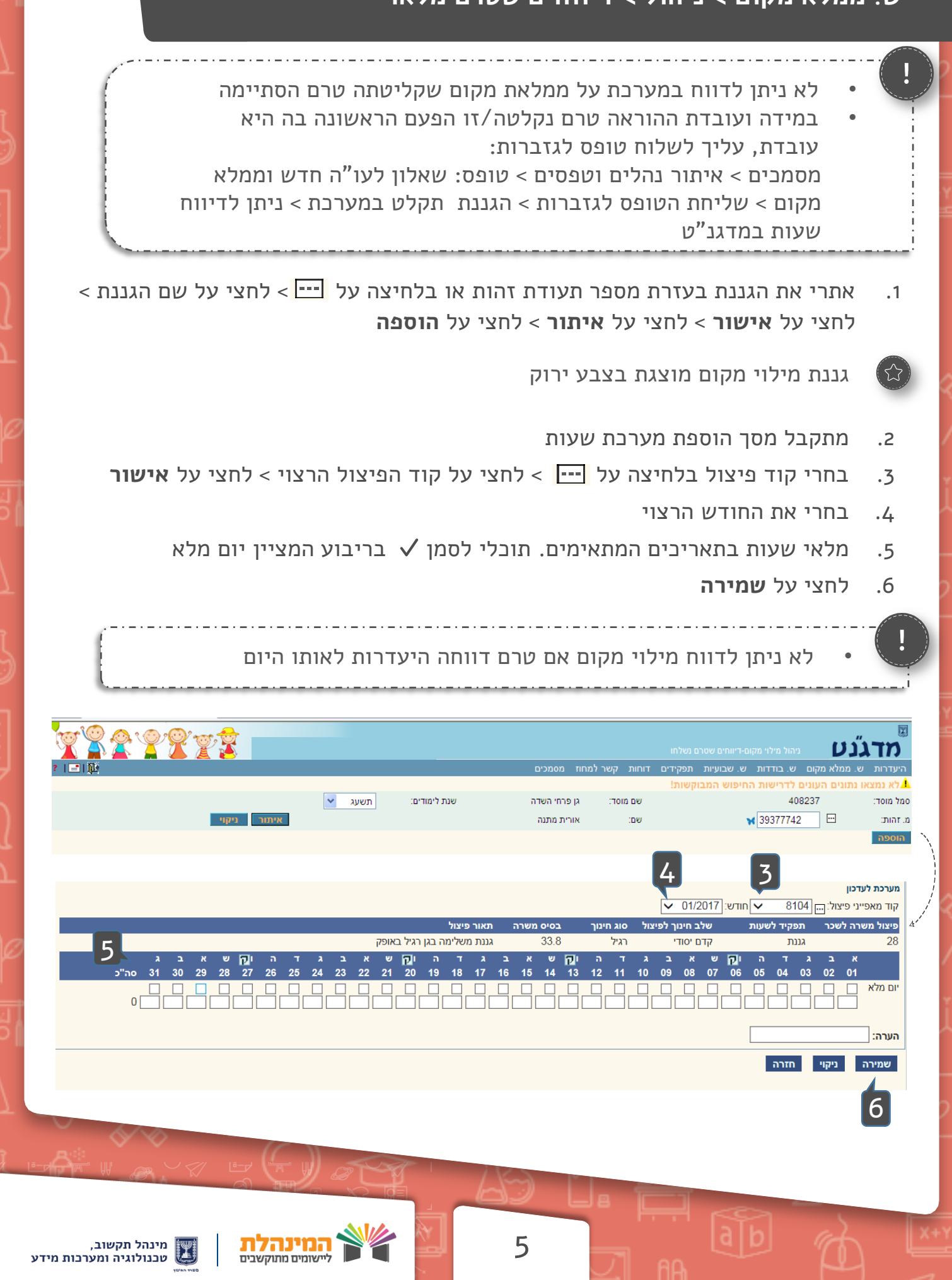

# דיווח שעות בודדות (שעות נוספות) –

ש. בודדות > ניהול > דיווחים שטרם נשלחו

- דיווח שעות בודדות הן למנהלת הגן והן למשלימה מתבצע ע"י מנהלת הגן העיש שעות בודדות אינן נספרות בהגבלת 9 שעות ליום הקיימת במערכת
   שעות בודדות אינן נספרות בהגבלת 9 שעות ליום הקיימת במערכת לא ניתן לדווח שעות בודדות אם לא קיימת היעדרות לגננת אחרת באותו היום
   אתרי את הגננת בעזרת מספר תעודת זהות או בלחיצה על ייי > לחצי על שם הגננת > .
   אתרי את הגננת בעזרת מספר תעודת זהות או בלחיצה על ייי > לחצי על שם הגננת > .
   אתרי את הגננת בעזרת מספר תעודת זהות או בלחיצה על ייי > לחצי על שם הגננת > .
   אתרי את הגננת בעזרת מספר תעודת זהות או בלחיצה על ייי > לחצי על שם הגננת > .
   ג הערי את הגננת בעזרת מספר תעודת זהות או בלחיצה על ייי > לחצי על שם הגננת > .
   ג בחרי את החודש העויי > .
  - 5. מלאי שעות בתאריכים המתאימים
    - 6. לחצי על **שמירה**

| <u>`````````````````````````````````````</u> |                           |                         | IN                                | ניהול שעות בודדות-דיווחים שטרם נשל | מדגנט                                          |
|----------------------------------------------|---------------------------|-------------------------|-----------------------------------|------------------------------------|------------------------------------------------|
| ? IEI III                                    | 2                         | מסמכים                  | ים דוחות קשרלמחוז                 | ש. בודדות ש. שבועיות תפקיד         | היעדרות ש. ממלע מקום<br>1                      |
| ניקוי                                        | ם: תשעג 💌                 | שנת לימודי              | שם מוסד: גן לדוגמה<br>שם: מלי מלי |                                    | סמל מוסד: 456 בשלט                             |
|                                              |                           |                         |                                   |                                    | הוספה                                          |
|                                              |                           |                         |                                   |                                    |                                                |
|                                              | ז: תשעג                   | שנת לימודינ             | שם מוסד: גן לדוגמה<br>שם: מלי מלי | 4                                  | סמל מוסד: 156<br>*מ. זהות: 189 🔽               |
|                                              |                           |                         |                                   | יצול 💙 חודש: בחר חודש              | ר מערכת לעדכון<br>קוד מאפייני פיצול: ייי בחר פ |
|                                              |                           | תאור פיצול 5            | סוג חינוך בסיס מ                  | לשעות שלב חינוך לפיצול             | פיצול משרה לשכר תפקיד                          |
|                                              | no 31 30 29 28 27 26 25 2 | 24 23 22 21 20 19 18 17 | 7 16 15 14 13                     | 12 11 10 09 08 07 0                | 6 05 04 03 02 01                               |
| L                                            |                           |                         | , , , , , , ,<br>Г                |                                    | 6                                              |
|                                              |                           |                         |                                   | רה                                 | הע<br>שמירה ניקוי חז                           |
|                                              |                           |                         |                                   |                                    |                                                |
|                                              |                           |                         |                                   |                                    |                                                |
|                                              |                           |                         |                                   |                                    |                                                |
|                                              |                           |                         |                                   |                                    |                                                |
|                                              |                           |                         |                                   |                                    |                                                |
|                                              |                           |                         |                                   |                                    |                                                |
|                                              |                           |                         |                                   |                                    |                                                |
|                                              |                           |                         |                                   |                                    |                                                |
|                                              |                           |                         |                                   |                                    |                                                |
|                                              |                           |                         |                                   |                                    |                                                |
|                                              | (EN)                      |                         |                                   |                                    |                                                |
|                                              |                           | 145                     |                                   |                                    |                                                |
|                                              |                           | 60                      |                                   |                                    |                                                |
|                                              |                           |                         | ▝▝▕┝──                            |                                    |                                                |
| מינהל תקשוב, 📷                               | 📓 🔌 המינה                 | 6                       |                                   | a b                                |                                                |
| שבים 🛛 🛄 שכנולוגיה ומערכות מיז               | ליישומים מתוק             |                         | JI AC                             |                                    |                                                |
|                                              |                           |                         |                                   |                                    |                                                |

### שליחת ממשק – קשר למחוז > מסך שליחת ממשק

- 1. אמתי את הנתונים במסך. וודאי כי כל הדיווחים אותם את מעוניינת לשלוח נמצאים בעמוד
  - 2. לחצי על **שליחת ממשק**
  - לאחר שליחת ממשק לא תינתן האפשרות לשלוח ממשק נוסף עד לאחר אישור חשבת השכר
    - במידה וקיימת אי תאימות בנתונים יש לחזור ולתקן
    - בתקופה של סגירת קליטה ניתן לבצע דיווחים במערכת אך
       שליחת ממשק לא תתאפשר

| Staat     | ığ                  |                                               |                      |                       | ר שליחת ממשק                    | n D.                                 | מדגנ                      |
|-----------|---------------------|-----------------------------------------------|----------------------|-----------------------|---------------------------------|--------------------------------------|---------------------------|
| ?   🖃   🏨 |                     | כים                                           | אר למחוז מסמי        | תפקידים דוחות קש      | ש. בודדות ש. שבועיות            | ממלא מקום ע                          | יעדרות ש.                 |
|           | מודים: תשעג         | שנת ליו                                       | גן לדוגמה            | שם מוסד:              |                                 | 123456                               | ל מוסד: ;<br>שעות ממלא מק |
|           | פעולה               | סה"כ סה"כ ת. רישום<br>10987 שעות ימים ▼       | 2<br>6 5 4 3 2 1 0 9 | 87654321098           | צול חודש▼0<br>סייי 7654321      | מס. זהות פי<br>ער די אין             | ם עו"ה▼                   |
|           | 21 קליטה            | 8/05/2013 2 7                                 | 2 5                  |                       | 04/2013 11                      | 2 123456789                          | זלי מלי                   |
|           |                     |                                               |                      |                       |                                 | נות                                  | נמצאו 1 רשומ              |
|           |                     |                                               |                      |                       |                                 |                                      | שעות בודדות –             |
|           | ו. רישום פעולה<br>ד | 3  סה"כ סה"כ מחיר  ח<br>10987 שעות ימים נסיעה | 2<br>6 5 4 3 2 1 0 9 | 87654321098           | צול חודש ♥ 0<br>• 7 6 5 4 3 2 1 | מס. זהות פי<br>ער די אין             | ים עו"ה▼                  |
|           | קליטה 26/05/201     | 3 1 5                                         |                      |                       | 5 04/2013 184                   | <sup>19</sup> 123456789 <sup>!</sup> | מלי מלי                   |
|           | קליטה 28/05/201     | 3 3 27                                        |                      | 9 9 9                 | 04/2013 164                     | 9 987654321                          | שרה שרה                   |
|           |                     |                                               |                      |                       |                                 | וות                                  | נמצאו 2 רשומ              |
|           |                     |                                               |                      |                       |                                 |                                      | היעדרות                   |
|           | הערה פעולה          | שעות ת. רישום▼ מ.מדווח                        | עד תאריך             | רמה פיצול מתאריך▼     | וג 🔻                            | מס. זהות 🔻 מ                         | ם עו"ה 🔻                  |
|           | קליטה               | 408237 28/05/2013 2                           | 22/05/2013 2         | פיצול 8100 22/05/2013 | 302 שעות לבדיקות היריון         | 1 123456789                          | מלי מלי                   |
|           | קליטה               | 408237 26/05/2013                             | 21/05/2013 2         | מוסד 21/05/2013       | 201 מחלה עם אישור רפואי         | 123456789                            | זלי מלי                   |
|           | מחיקה               | 408237 26/05/2013                             | 23/05/2013 1         | עובד 14/05/2013       | 103 ימי פטירה עד קבורה          | 4 987654321                          | ורה שרה                   |
|           | קליטה               | 408237 26/05/2013                             | 23/05/2013 1         | עובד 14/05/2013       | 103 ימי פטירה עד קבורה          | 4 98765 2                            | ורה שרה                   |
|           |                     |                                               |                      |                       |                                 | וות                                  | נמצאו 4 רשומ              |
|           |                     |                                               | אקסל                 | פתיחת דוח ו           | הצגה לפני הדפסה                 | משק                                  | שליחת מו                  |

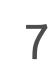

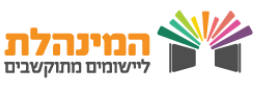

# ריבוז דיווחים לטיפולי –

שאילתות > ריכוז דיווים לטיפולי

- למסך ניתן להיכנס גם דרך לחיצה על המספר המופיע בדף הבית תחת *דיווחים* ממתינים לטיפולי
  - 1. לחצי **איתור**
  - 2. בחלק של דיווחים ממתינים לטיפולי יופיעו הדיווחים שחזרו דחויים/ שגויים
    - דיווח חזר שגוי? המערכת החזירה את הדיווח כשגוי באופן אוטומטי 🔹 🔹
      - דיווח חזר דחוי? חשבת השכר דחתה את הדיווח באופן פרטני
      - במעבר עכבר על סיבת הדחיה / שגיאה תקבלו הסבר מפורט י
- בלחיצה על שורת הפעולה תועברו למסך המתאים לתיקון השגיאה. יש לבצע את
   התיקון ולאחר מכן לשלוח ממשק נוסף. ראי עמוד קודם

|       |        |        |        |            |              |         | עשעז ▼        | אנת לימודים: | ы<br>М | גן לדוגמה      | שם מוסד:         |             | 123                             | 3456      | סמל מוסד:             |
|-------|--------|--------|--------|------------|--------------|---------|---------------|--------------|--------|----------------|------------------|-------------|---------------------------------|-----------|-----------------------|
|       |        |        |        |            |              |         |               |              |        |                | שם:              |             |                                 | ۰.        | מ. זהות:              |
|       |        |        | ч      | איתור ניק  | ۲. T         | כל      | ג דיווח: 🖸    |              | הכל :  | οιυυο 🧰        | ך רישום:         | עד תארין 📱  |                                 | שום:      | מתאריך רי             |
|       |        |        |        |            |              |         |               |              |        |                |                  | פולי:       | י <mark>נים לטי</mark> פ        | ו ממת     | דיווחים               |
|       |        |        |        |            |              |         |               |              |        | л.             | הדיווחים בבת אחו | לשלוח את כל | וים ור <mark>ק לא</mark> חר מכן | כל הדיווח | יש לתקן את            |
|       |        |        |        |            |              |         |               |              |        |                |                  | נשלח- 0     | טלר-0, טרם                      | מבוטל     | שגוי - 1,             |
| מעולר | פרטים  | מספר   | מהות   |            | סיבת         | 0110100 | -             |              | סה"כ   |                |                  |             | 7,77                            |           | 5 <sup>0</sup> 01 500 |
| פעולה | נוספים | ממשק   | הפעולה | - Internet | דחיה/שגיאה   | 01000   |               |              | שעות   |                |                  | 111.1 ×10   | 311111 ./4                      |           |                       |
| תיקון |        | 987313 | קליטה  | 04/06/2017 | תנועה מדווחת | שגוי    | 29/01/2017-29 | 9/01/2017    |        | ג בגיו היעדרות | 8104- שעות מ"נ   | ממלא מקום   | 987654321                       | כבד       | יוכי יו               |

#### 5. בחלק של מצב במשרד החינוך תוכלו לראות את כל הדיווחים המאושרים

|       |       |            |             |       |                        |       | Z         |           |           |              |                              |
|-------|-------|------------|-------------|-------|------------------------|-------|-----------|-----------|-----------|--------------|------------------------------|
|       |       |            |             |       |                        |       | 2         |           |           | החינוך:      | מצב במשרד                    |
|       |       |            |             |       |                        |       | •         |           |           | ן לאישור - 0 | מאושר- <mark>2</mark> , ממתי |
| פעולה | פרטים | מקור דיווח | תאריך דיווח | סטטוס | תאריכי תחולה           | סה"כ  |           | תיאור     | סוג דיווח | מ. זהות      | שם עו"ה                      |
|       | 0.901 |            |             |       |                        | שעוונ |           |           |           |              |                              |
| ניהול |       | מדגנט      | 09/02/2017  | מאושר | 12/01/2017- 12/01/2017 | 3     | עות פיצול | 8570 - ש  | ש. בודדות | 123456789    | דניאלי דניאלי                |
| ניהול | ••••  | מדגנט      | 29/05/2017  | מאושר | 29/01/2017-29/01/2017  | 6.08  | הרת מחלה  | 2011 - הצ | היעדרות   | 123456789    | דניאל דניאלי                 |
|       |       |            |             |       |                        |       |           |           |           |              |                              |

8

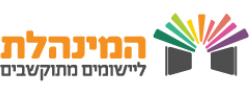

בפורטל עובדי הוראה תוכלו לצפות בנתונים אודות השכר וההתשלמויות שלכן, כמו גם פרטים אודות היעדרויות, שעות מילוי מקום ושעות בודדות מדווחות

- היכנסי למרחב המינהלי > הזיני קוד משתמש וסיסמה של משרד החינוך
  - 1. תוכלי לצפות בהודעות שלך
  - 2. תוכלי לבצע מעקב תהליכים אחר השכר שלך
- 3. תוכלי לצפות ברכיבי השכר שלך > לחצי על פרטים נוספים בכל קובייה
  - 4. תוכלי פתוח פנייה מקוונת ולעקוב אחר הפניות שהגשת

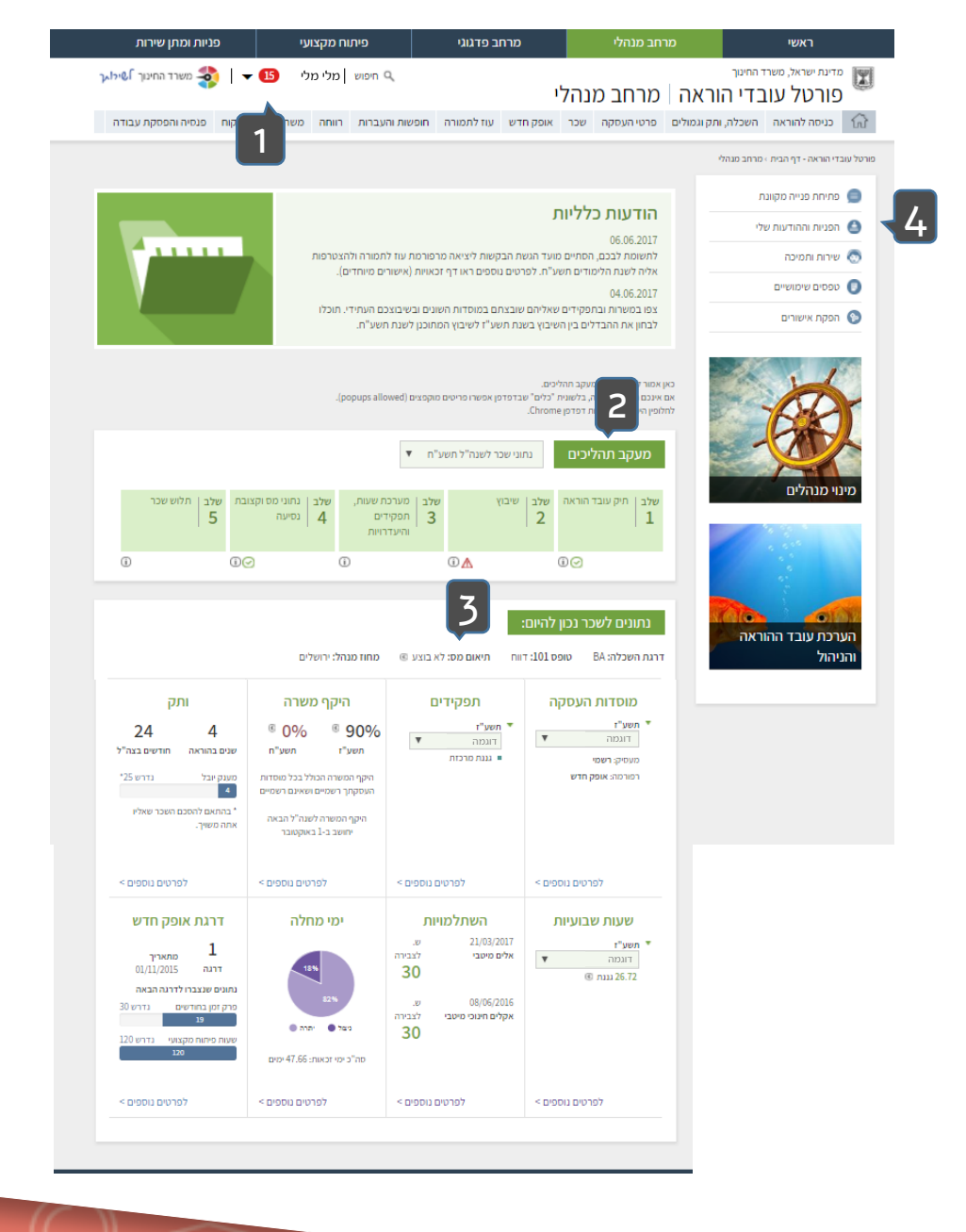

9

מינהל תקשוב, 👿 טכנולוגיה ומערכות מידע

המינהלת

ליישומים מתוקשבים